## **Removing Review Items**

Review Items that are not necessary and are not specified as mandatory for the File Review can be removed from a File Review.

**Prerequisites:** To remove a Review Item, you must have VIEW\_FILE\_REVIEWS permission and you must be a member of a Review Manager Group for the template on which the File Review was based. In addition, the Review Item must have a status of *Not Reviewed*.

- Navigate to the Study Item List of the study for the File Review.
- From the Study Items Breadcrumb Menu, select "File Reviews." The File Reviews List Page is displayed.
- 3. Select the hyperlink for the File Review you want to work with. The File Review Items List Page is displayed.
- 4. Locate the Review Item that you want to remove.
- 5. Select the gear icon for the Review Item and select "Remove Review Item" from the Actions Menu.
- 6. On the confirmation message, select "Ok."

The Review Item is removed from the File Review, and any Action Items associated with the Review Item are deleted.